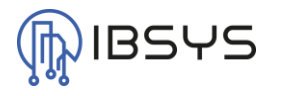

# Salto Pro Access – Event Stream Konfiguration

Im folgenden Dokument wird erläutert, wie der Event Stream auf dem Salto Pro Access System zu konfigurieren ist, um sich mit dem Salto Server für Niagara zu verbinden.

### 1. Event Stream Konfiguration erzeugen

Um eine neue Event Stream Konfiguration hinzuzufügen, muss auf dem Reiter Extras der Event Stream geöffnet werden.

| 5 SALTO Space                            |                                                                                                    |                                                                                                    | admin 👤 📮 🔍 |  |
|------------------------------------------|----------------------------------------------------------------------------------------------------|----------------------------------------------------------------------------------------------------|-------------|--|
| Zubritspunkle - Personen - Moden - Überw | achung + Hotel + E<br>G<br>G<br>B<br>B<br>B<br>C<br>C<br>C<br>C<br>C<br>C<br>C<br>C<br>C<br>C<br>C<br>C<br>C<br>C<br>C | bottan - System -<br>haten Export<br>Aptante Aufräge<br>synthesisation<br>kackup der Die enstellen<br>wiett Siteam<br>able der Kartenbruckwortagen<br>kann Fuends<br>kertotte |             |  |
| Personen                                 | Frignisliste<br>Medium lesen                                                                                           | Medium learen<br>Personenyrapara<br>Personen<br>Zeitplan                                                                                                    | Katender    |  |
|                                          | Türe                                                                                                    | en                                                                                                    |             |  |

Mit dem Button Zufügen kann ein neuer Event Stream hinzugefügt werden.

| S SALTO Space                                                              | admin 👤 🗊 🖗                        |  |
|----------------------------------------------------------------------------|------------------------------------|--|
| Zutrittspunkte + Personen + Medien + Überwachung + Hotel + Extras + System | •                                  |  |
| 🕏 Event Stream                                                             |                                    |  |
| ✓ NAME     Text LC     Text PC                                             | <b>• T</b>                         |  |
|                                                                            |                                    |  |
|                                                                            |                                    |  |
|                                                                            |                                    |  |
|                                                                            |                                    |  |
|                                                                            |                                    |  |
|                                                                            |                                    |  |
| ELEMBITE 1-2 Geant 2                                                       | < Sole: 1/1 >>                     |  |
|                                                                            |                                    |  |
|                                                                            |                                    |  |
|                                                                            |                                    |  |
|                                                                            | O AKTUALISEREN O LÖSCHEN O ZURÖCEN |  |

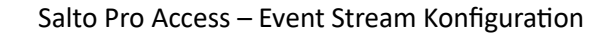

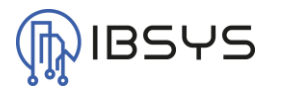

# 2. Event Stream konfigurieren

Der Event Stream kann nun benannt und konfiguriert werden.

#### 2.1. Identifikation

Dem Stream kann ein Name gegeben werden. Sinnvoll wäre z.B. "Niagara Salto Server"

#### 2.2. Format der Meldungen

Das Format der Meldungen muss wie folgt eingestellt werden. Der Salto Server für Niagara supportet aktuell nur das folgende Format:

- JSON
- Encoding: UTF8

#### 2.3. Übertragungsmodus

Der Übertragungsmodus muss wie folgt eingestellt werden:

- TCP/IP
- Host: IP-Adresse des Niagara Salto Servers
- Port: 65432 (Standard) oder gemäss Angaben

| SALTO Space                                                          | admin 👤 🗊 🕻                    |  |
|----------------------------------------------------------------------|--------------------------------|--|
| Zutrittspunkte - Personen - Medien - Überwachung - Hotel - Edras - : | System +                       |  |
| 🕸 Event Stream                                                       |                                |  |
| som som som som som som som som som som                              |                                |  |
| Demo                                                                 |                                |  |
| IDENTIFIKATION                                                       | OBERTFRAGUNGSMODUS             |  |
| Name des Event Stream<br>Demo                                        | O UDP                          |  |
| FORMAT DER MELDUNGEN                                                 |                                |  |
| Encoding     Encoding     O CSV     UTF8     V                       |                                |  |
|                                                                      |                                |  |
|                                                                      |                                |  |
|                                                                      |                                |  |
|                                                                      |                                |  |
|                                                                      |                                |  |
|                                                                      |                                |  |
|                                                                      |                                |  |
|                                                                      | O ABBRECHEN > NACHSTER SCHRItt |  |

Wenn der Schritt abgeschlossen ist, kann zum nächsten Schritt übergegangen werden.

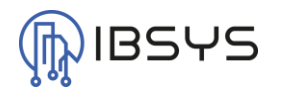

# 3. Feldkonfiguration

Mit dem Button Zufügen/Löschen können neue Felder in den Event Stream aufgenommen werden. Diese Eigenschaften werden dann an den Niagara Salto Server gesendet.

Es müssen zur Identifikation mindestens folgende Felder hinzugefügt werden:

- Türname
- Event ID

Weitere Felder sind optional und können auf dem Niagara Salto Server ebenfalls ausgelesen werden. Diese müssen jedoch bei der Programmierung des Niagara Salto Servers ebenfalls hinzugefügt werden, falls diese verwendet werden sollen.

| 2                    |                                                                                                    |                          |                                                                                                    |  |
|----------------------|----------------------------------------------------------------------------------------------------|--------------------------|----------------------------------------------------------------------------------------------------|--|
| zu                   |                                                                                                    |                          |                                                                                                    |  |
| æ∳<br>Forst<br>Denni | Event Stream                                                                                                    | sorm<br>04<br>Sestătigun | 0                                                                                                    |  |
|                      | Argorgisor<br>Argorgisor<br>Bischolung de Operation<br>Ever Chain / Versit<br>Ever Chain / Versit<br>Ev | ><br>+<br><              | MARE TY Events of the second second s |  |
|                      | COMPLEX                                                                                                    |                          | CESME 2<br>C ANNEOR X X<br>ANNEOR X<br>ANNEOR X<br>ANNE X<br>ANNEOR X<br>ANNEOR X<br>ANNEOR X<br>ANNE ANNE X<br>ANNE ANNE ANNE X<br>ANNE ANNE X<br>ANNE ANNE ANNE ANNE ANNE ANNE ANNE ANNE                                                             |  |

Wenn alle gewünschten Felder hinzugefügt wurden, kann zum nächsten Schritt übergegangen werden.

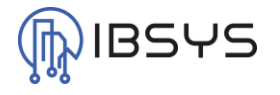

# 4. Filter Konfiguration

Es können Filter zur Übertragung der Events gesetzt werden.

| Authorize Note:       Note:       Extract _ System -                                                                                                    | SALTO Space                                                         |                                                          |                                                                          | admin 👤 🗊 🍳 |
|----------------------------------------------------------------------------------------------------|---------------------------------------------------------------------|----------------------------------------------------------|--------------------------------------------------------------------------|-------------|
| Series     Series                                                                                                    | Zutrittspunkte - Personen - Medien - Ŭl                             | berwachung - Hotel - Extras - Syste                      | m ~                                                                      |             |
| State State   Text States Kondynation     States States                                                              | Event Stream                                                        |                                                          |                                                                          |             |
| VEX       V0       VEX         A Pressor       - 2.4thportegration         A Pressor       - Articleuk doces         O and docedar       O retriceuk doces         VEX       Contract FENDER         VEX       O retriceuk doces         VEX       O retriceuk doces         VEX       O retriceuk doces         VEX       O retriceuk doces         VEX       O retriceuk doces         VEX       O retriceuk doces         VEX       O retriceuk doces         VEX       O retriceuk doces         VEX       O retriceuk doces         VEX       O retriceuk doces         VEX       O retriceuk doces                                                                                                    | зант зант<br>01 02<br>Event Stream Konfiguration Fektikonfiguration | SOHIT SOHIT<br>03 04<br>Filter Konfiguration Bestätigung |                                                                          |             |
| WC     NO     NO       All Presson     All Presson     - * * * * * * * * * * * * * * * * * * *                                                                                                    | Demo                                                                |                                                          |                                                                          |             |
| A frame     A frame     A | WER                                                                 | WO                                                       | WAS                                                                      |             |
| Outbooks       Outbooks         NNN       EOHISH FUEL         OHISH       OHISH         OHISH       OHISH         OHISH       OHISH         OHISH       OHISH         OHISH       OHISH         OHISH       OHISH         OHISH       OHISH         OHISH       OHISH         OHISH       OHISH         OHISH       OHISH         OHISH       OHISH                                                                                                    | A Unitarian     Adv Pranoma     Autoretar     Adv Animolar          | Tührtibpunkte     Alle Tühen                             | <ul> <li>III Zutrittspunkkoperationen<br/>Alle Zutrittspunkke</li> </ul> |             |
| EXTREME EXAMPLE A CONTRACT FIRSTER<br>2000-7359                                                                                                    | C ZUFÜGEMALÖSCHEN                                                   | CUFÜGEN/LÖSCHEN                                          | C ZUFÜGENLÖSCHEN                                                         |             |
| 2017ESCOCE     Image: Contraction of the standard of the standard of                      | WANN                                                                | ECHTZEIT FENSTER                                         |                                                                          |             |
|                                                                                                    | 2019-10000<br>00:00 - 23:59                                         | Biskunden     Othruten     Othruten     Othruten         |                                                                          |             |
|                                                                                                    | C ZUFÜGEN                                                           |                                                          |                                                                          |             |
|                                                                                                    |                                                                     |                                                          |                                                                          |             |

Wenn alle gewünschten Filter konfiguriert wurden, kann zum nächsten Schritt übergegangen werden.

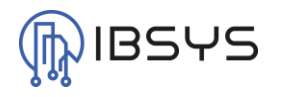

# 5. Bestätigung

Port:

Im letzten Schritt wird die eben erstellte Konfiguration nochmals als Übersicht dargestellt. Es sollte hier nochmals alles überprüft werden.

Im speziellen sollte folgendes überprüft werden:

- Übertragungsmodus: TCP/IP
- Host: IP-Adresse des Niagara Salto Servers

JSON

- 65432 (Standard) oder gemäss Angaben
- Format der Meldungen:
- Encoding: UTF8

Wenn die Konfiguration stimmt, kann diese mit dem Button Speichern gespeichert werden.

| S ALTO Space                                                                 |                     | admin 👤 🗊 🛛             |
|------------------------------------------------------------------------------|---------------------|-------------------------|
| Zuhrittspunkte + Personen + Medien + Üterwachung + Hotel +                   | Extras × System ×   |                         |
| 🕸 Event Stream                                                               |                     |                         |
| taun taun taun<br>011 002<br>Evert Stram Konligaration Pelik Konligaration 1 | estaligung          |                         |
| Demo                                                                         |                     |                         |
| EVENT STREAM KONFIGURATION                                                   | FELDKONF            | IGURATION               |
| Name des Event Stream<br>Deno                                                | Türname<br>Event ID |                         |
| Obertragungsmodus Host Port                                                  |                     |                         |
| Format der Meldungen Encoding                                                |                     |                         |
| JSON UTF8                                                                    |                     |                         |
|                                                                              |                     |                         |
|                                                                              |                     |                         |
|                                                                              |                     |                         |
|                                                                              |                     |                         |
|                                                                              |                     |                         |
|                                                                              |                     |                         |
|                                                                              |                     |                         |
|                                                                              |                     |                         |
|                                                                              |                     |                         |
| C VORHEBIGER SCHIFT                                                          |                     | ⊙ ABBRECHEN ✓ SPEICHERN |

Damit die Konfiguration übernommen wird, muss das Salto Pro Access System neu gestartet werden.

Nach dem Neustart verbindet sich das Pro Access System automatisch mit dem Niagara Salto Server.

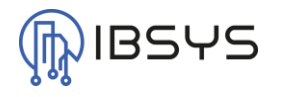

# Kontakt

info@ibsys.ch

www.ibsys.ch